#### **Driver Panel**

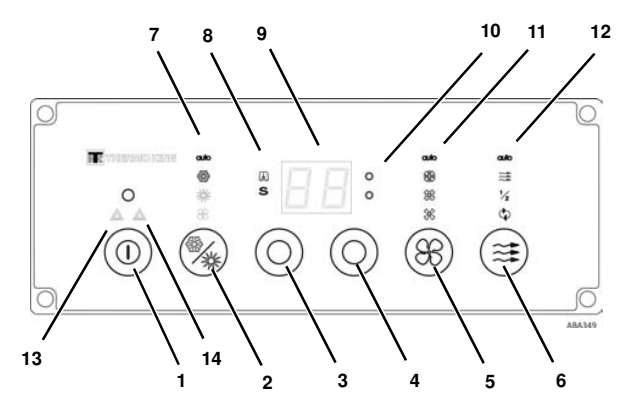

| Item | Description                 |          |  |
|------|-----------------------------|----------|--|
| 1.   | On/Off Key                  |          |  |
| 2.   | Mode Select Key             | (ESCAPE) |  |
| 3.   | Temperature Key (Blue)      | (DOWN)   |  |
| 4.   | Temperature Key (Red)       | (UP)     |  |
| 5.   | Blower Speed Key            | (ENTER)  |  |
| 6.   | Fresh Air Select Key        |          |  |
| 7.   | A/C Mode Icons              |          |  |
| 8.   | Temperature Icons           |          |  |
| 9.   | Display                     |          |  |
| 10.  | Clutch and Boost Pump Icons |          |  |
| 11.  | Blower Mode Icons           |          |  |
| 12.  | Fresh Air Mode Icons        |          |  |
| 13.  | Red Alarm                   |          |  |
| 14.  | Yellow Alarm                |          |  |

# Setup/Calibration/Test Mode

NOTE: When in the Setup/Calibration/Test Mode the HVAC unit is out of operation.

Turn the ignition switch ON to supply power to the unit controller and leave the display in the OFF position.

Press and hold both **DOWN** (Blue) and **UP** (Red) keys simultaneously for 3 seconds (t1 will be displayed).

The following functions are available in the Setup/Calibration/Test Mode.

| Display | Description                                             |  |  |
|---------|---------------------------------------------------------|--|--|
| t1      | Test Mode 1 - basic test of HVAC unit                   |  |  |
| rt      | Relay Test                                              |  |  |
| Pr      | Setup of program number and reading of Firmware version |  |  |
| CA      | Calibration of temperature sensors                      |  |  |
| SE      | Setup of controller                                     |  |  |
| AL      | Reading and clearing of alarms                          |  |  |
|         |                                                         |  |  |

Hr Reading of hourmeter

Press **DOWN** (Blue) or **UP** (Red) keys to scroll through the menu selections.

Press **ENTER** (Fan Speed) key to save parameter setting.

Press **ESCAPE** (Mode Select) key to leave a parameter unchanged.

Press On/Off key when finished to confirm changes.

See ClimaAIRE ID Service Manual (TK 60020-3-MM) for additional information.

### Function 1: Test Mode 1 (t1)

In Setup/Calibration/Test Mode menu press the **DOWN** (Blue) or **UP** (Red) keys to scroll to "t1" and press **ENTER** (Fan Speed) key.

The following tests are available:

#### 1. Cooling/Heating Control

Press **ESCAPE** (Mode Select) key to change heating or cooling outputs.

The following table is used to verify all relay outputs and function of heating and cooling.

| Function      | Relay<br>Output ON     | Relay<br>Output OFF | LED                |
|---------------|------------------------|---------------------|--------------------|
| Ventilation   |                        |                     |                    |
| Heating       | BP, MCV                | CR                  | Red - ON           |
| Cooling       | CR                     | BP, MCV             | Blue - ON          |
| Auto / Reheat | CR, BP, MCV<br>pulsing |                     | Red &<br>Blue - ON |

#### 2. Blower Speed Control

Press **ENTER** (Fan Speed) key to change evaporator blower speed.

The following table is used to verify all relay outputs and functions of evaporator blowers.

| Function     | Relay<br>Output ON | Relay<br>Output OFF |
|--------------|--------------------|---------------------|
| Low Speed    | EFL                | EFH, EFM            |
| Medium Speed | EFL, EFM           | EFH                 |
| High Speed   | EFL, EFM, EFH      |                     |
| Auto         |                    | EFL, EFM, EFH       |

#### 3. Fresh Air Control

Press **Fresh Air Select** key to change position of fresh air dampers.

The following table is used to verify all relay outputs and functions of fresh air dampers.

| Function                   | Relay<br>Output ON | Relay<br>Output OFF |
|----------------------------|--------------------|---------------------|
| Re-circulation             |                    | DM                  |
| Fresh air damper 50% open  | DM pulsing         |                     |
| Fresh air damper 100% open | DM                 |                     |

### Function 2: Relay Test (rt)

In Setup/Calibration/Test Mode menu press the **DOWN** (Blue) or **UP** (Red) keys to scroll to **'rt'** and press **ENTER** (Fan Speed) key. The display will show the relay or output symbol.

Press  $\boldsymbol{DOWN}$  (Blue) or  $\boldsymbol{UP}$  (Red) keys to scroll through the function menu.

Press **ENTER** (Fan Speed) key and corresponding relay/output is energized.

| Display | Description                         | Signal | Note                                                         |
|---------|-------------------------------------|--------|--------------------------------------------------------------|
| EL      | Evaporator low speed relay          | EFRL   |                                                              |
| En      | Evaporator<br>medium speed<br>relay | EFRM   |                                                              |
| EH      | Evaporator high speed relay         | EFRH   |                                                              |
| CL      | Compressor<br>clutch relay          | CR     | Blue icon is ON                                              |
| bP      | Boost pump<br>relay                 | BPR    | Red icon is ON                                               |
| C0      | Modulating coolant valve            | MCV    | Low side output - com-<br>patibility with old<br>ClimaAIRE I |
| C1      | Modulating cool-<br>ant valve       | MCV    | High side output                                             |
| d0      | Damper output                       | DM     | Low side output - Fresh<br>air damper open (100%),           |
| d1      | Damper input                        | DM     | High side output - Fresh<br>air damper open (100%)           |

Press **ESCAPE** (Mode Select) key to continue with another function.

Press **On/Off** key when finished to confirm changes and switch OFF (soft restart) the system.

#### Function 3: Setup Program Number (Pr)

In Setup/Calibration/Test Mode menu press **DOWN** (Blue) or **UP** (Red) keys to scroll to "**Pr**" and press Blower Speed **(ENTER)** key.

The Firmware version will be displayed followed by the program number. To change program number press **DOWN** (Blue) or **UP** (Red) keys as required.

Press **ENTER** (Fan Speed) key to save parameter setting.

Press **ESCAPE** (Mode Select) key to leave a parameter unchanged.

Press DOWN (Blue) or UP (Red) keys to continue with another function.

Press **On/Off** key when finished to confirm changes and switch OFF (soft restart) the system.

### Function 4: Calibration (CA)

In Setup/Calibration/Test Mode menu press the **DOWN** (Blue) or **UP** (Red) keys to scroll to "**CA**" and press **ENTER** (Fan Speed) key. The display will show name of parameter and calibration.

Press **ENTER** (Fan Speed) key again to see its current value.

Press **ESCAPE** (Mode Select) key to leave a parameter unchanged.

Press DOWN (Blue) or UP (Red) keys as required to change the value.

 The calibration range/correction for temperature sensors is from -1 C to +26 C (30.2 F to 78.8 F).

Press **ESCAPE** (Mode Select) key to save new value and continue to next parameter.

If **On/Off** key is pressed now a new value is also saved and the system will restart (soft restart).

Press **DOWN** (Blue) or **UP** (Red) keys to select next parameter to continue in calibration.

After calibration press **ESCAPE** (Mode Select) key to return to Function menu or press **On/Off** key to switch OFF (soft restart) the system.

| Display | Description                             |  |
|---------|-----------------------------------------|--|
| rA      | Return air temperature sensor           |  |
| Ct      | Evaporator coil air temperature sensor  |  |
| At      | Ambient temperature sensor              |  |
| Cf      | Clutch feedback - no calibration        |  |
| Ub      | Battery voltage on PWR - no calibration |  |

# Function 5: Set up of Controller (SE)

In Setup/Calibration/Test Mode menu press the **DOWN** (Blue) or **UP** (Red) keys to scroll to **"SE**" and press **ENTER** (Fan Speed) key. The system to check/change the parameters is similar as for Calibration (CA). The display will show name of parameter and calibration.

 $\label{eq:press} \textbf{ENTER} \ (Fan \ Speed) \ key \ again \ to \ see \ its \ current \ value.$ 

 $\ensuremath{\mathsf{Press}}$  **ESCAPE** (Mode Select) key to leave a parameter unchanged.

Press DOWN (Blue) or UP (Red) keys as required to change the value.

Press **ESCAPE** (Mode Select) key to save new value and continue to next parameter.

If **On/Off** key is pressed now a new value is also saved and the system will restart (soft restart).

Press DOWN (Blue) or UP (Red) keys to select next parameter to continue in calibration.

# Function 5: (continued)

After calibration press **ESCAPE** (Mode Select) key to return to Function menu or press **On/Off** key to switch OFF (soft restart) the system.

| Display | Preset<br>Value | Unit | Min. value<br>Max. value | Name                                    |
|---------|-----------------|------|--------------------------|-----------------------------------------|
| Ab      | 07              | С    | 0 C<br>15 C              | Ambient switch point                    |
| Fr      | -3              | С    | -5 C<br>+5 C             | Evaporator anti-<br>freeze switch point |
| rh      | 01              |      |                          | Reheat mode                             |
| dt      | 07              | С    | 1 C<br>15 C              | Delta T                                 |
| Ao      | 00              | 1    |                          | Automatic On                            |
| LS      | 17              | С    | 15 C<br>30 C             | Low set point                           |
| HS      | 27              | С    | 15 C<br>30 C             | High set point                          |
| rt      | 00              |      |                          | Default value on the display            |
| 0C      | 00              |      |                          | Old ClimaAIRE                           |
| un      | С               |      |                          | Celsius/Fahrenheit                      |
| EL      | 45              | %    | 0%<br>100%               | Low speed of blower                     |
| En      | 66              | %    | 0%<br>100%               | Medium speed of blower                  |
| Eh      | 100             | %    | 0%<br>100%               | High speed of blower                    |
| Lt      | 00              |      |                          | Limited temperature setpoint            |
| EC      | 00              |      |                          | Economic cool mode                      |
| HO      | 0               | С    | 0 C<br>5 C               | Heat offset                             |
| Lc      | 00              |      |                          | Lock function                           |

## Function 6: Reading/Clearing Alarms (AL)

In Setup/Calibration/Test Mode menu press the **DOWN** (Blue) or **UP** (Red) keys to scroll to **"AL**" and press **ENTER** (Fan Speed) key.

All alarm codes will be displayed for 2 seconds and at the end will be displayed "dE".

If no alarm is stored "no" will be displayed for 1 second.

To keep alarms press **On/Off** key. The panel will be switched off but the alarms will remain recorded.

Press **ENTER** (Fan Speed) key to clear all alarms. The display will show "00" then returns to Function menu and display will show "AL".

Alarms cleared through the driver panel will remain in internal memory and can be read through connected PC with Service software installed.

Press the **On/Off** key to switch OFF (soft restart) the system.

| Alarm<br>Code | Alarm<br>Type | Description                |
|---------------|---------------|----------------------------|
| 01-04         |               | Not Used                   |
| 05            | RED           | Clutch cycling             |
| 06            | RED           | Long delay of HPCO or LPCO |
| 07            | YELLOW        | RTS Low                    |
| 08            | YELLOW        | RTS High                   |
| 09            | YELLOW        | CTS Low                    |
| 10            | YELLOW        | CTS High                   |
| 11            | YELLOW        | ATS Low                    |
| 12            | YELLOW        | ATS High                   |
| 13-30         |               | Not Used                   |
| 31-37         | RED           | Inverter Alarms            |

# **THERMO KING**

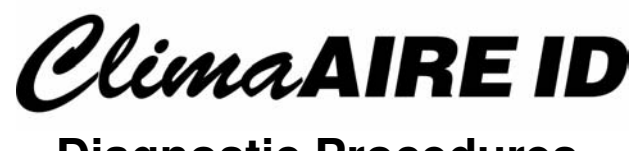

# **Diagnostic Procedures**

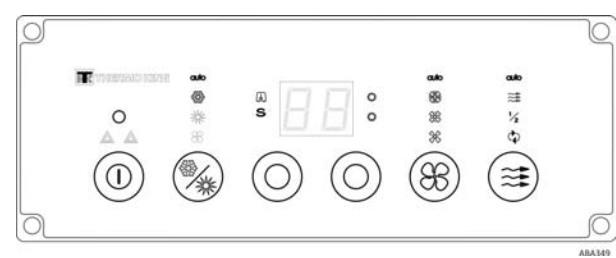

# Using Driver's Panel

## Function 7: Reading of Hourmeter (Hr)

In Setup/Calibration/Test Mode menu press the **DOWN** (Blue) or **UP** (Red) keys to scroll to **"Hr"** and press **ENTER** (Fan Speed) key. Each value will automatically be displayed and at the end will be displayed "Hr".

Press **ENTER** (Fan Speed) key to repeat process.

Press the **DOWN** (Blue) or **UP** (Red) key to select next function or press the **On/Off** key to switch OFF (soft restart) the system.

TK 55022-3-PC (Rev. 0, 05/11) Copyright© 2011 Thermo King Corp., Minneapolis, MN U.S.A. Printed in U.S.A.

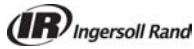